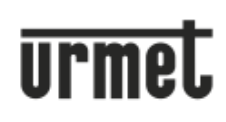

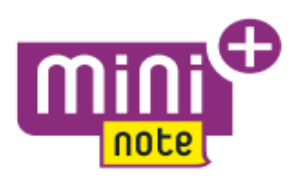

# Návod k obsluze: Soupravy Urmet 1722/85 a 1722/86

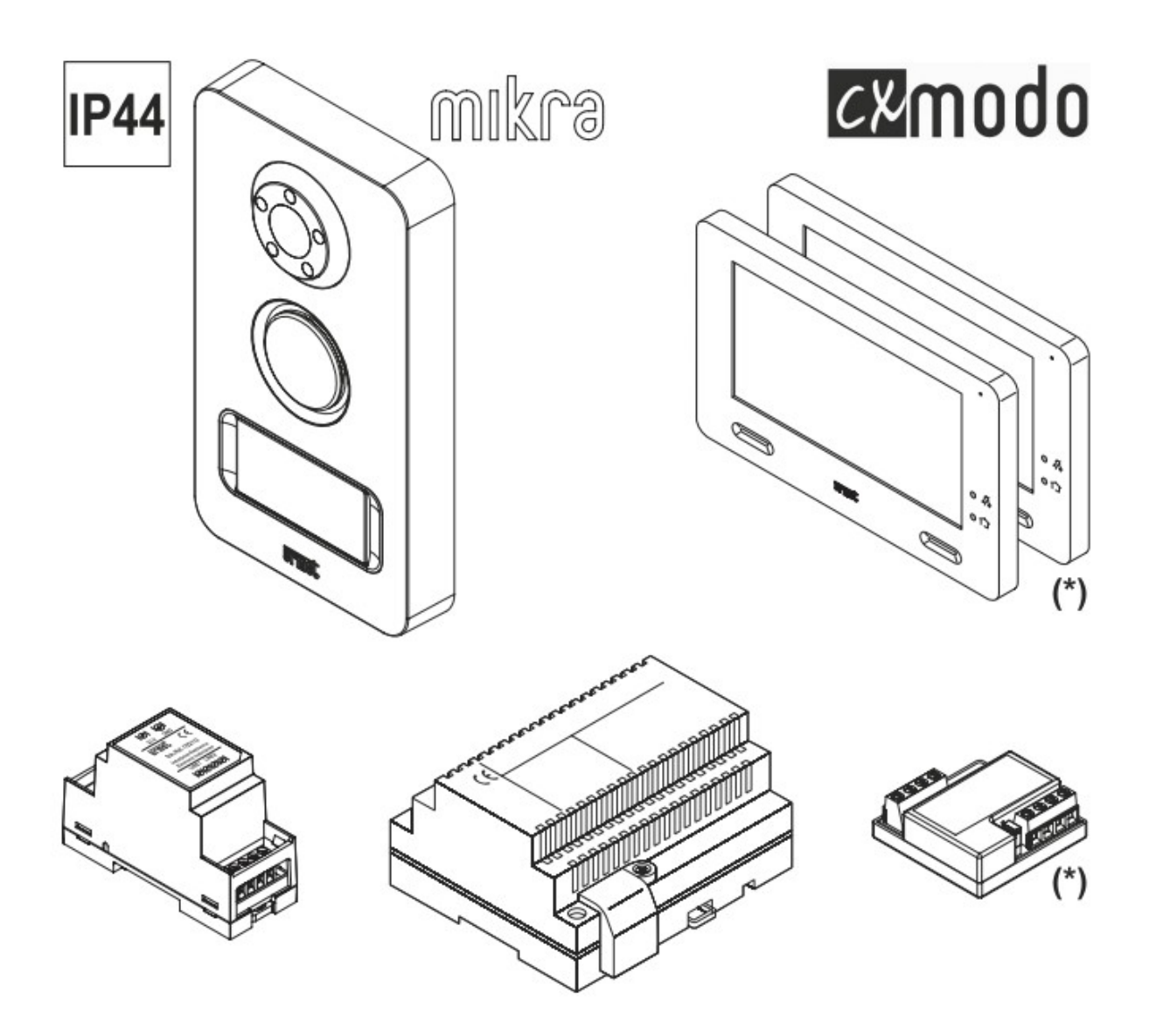

#### **POPIS VIDEOTELEFONU**

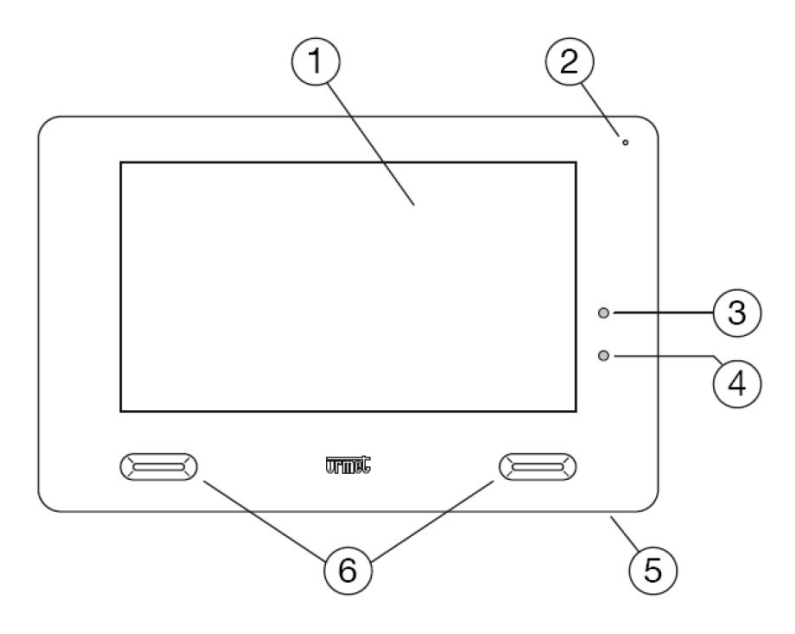

- 1. dotykový displej
- 2. mikrofon
- 3. indikace vypnutého vyzvánění červená LED
- 4. potvrzení o odeslání povelu YOKIS modrá LED
- 5. ON/OFF tlačítko
- 6. reproduktory

#### FUNKCE

Jak aktivovat displej a přistupovat k funkcím

- kdekoliv se dotkněte plochy displeje
- stiskněte tlačítko na pravé dolní straně videotelefonu (5), abyste se dostali na úvodní obrazovku

Ta vypadá následovně:

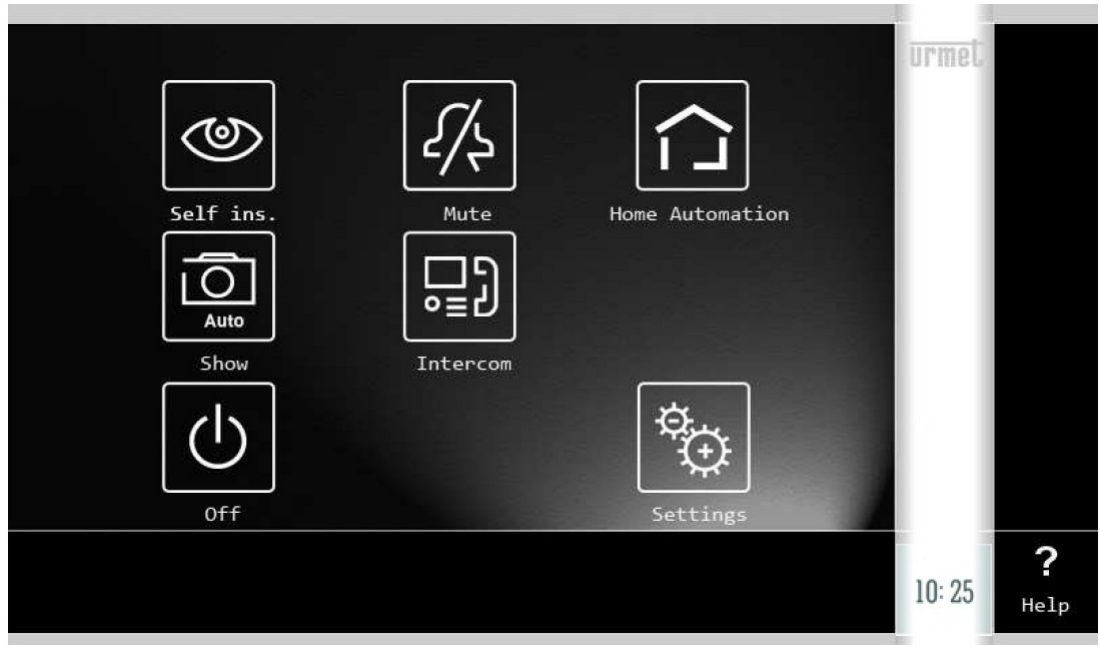

### Nyní máte přístup k následujícím funkcím:

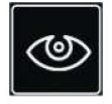

aktivace kamery (A)

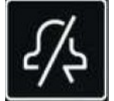

deaktivace zvonění videotelefonu - tato funkce je signalizována bliknutím LED (3) a blikáním ikony na displeji (B)

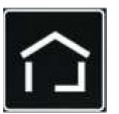

| Auto   | zobrazení uložených snímků (D) |
|--------|--------------------------------|
|        | interkomové volání (E)         |
|        | vypnutí displeje (F)           |
| ¢⊕     | nastavení videotelefonu (G)    |
| 10: 25 | aktuální čas (H)               |
| 0      |                                |

zobrazení QR kódu, který vás přesměruje na web výrobce (I)

# NASTAVENÍ VIDEOTELEFONU

<u>Jazyk</u>

Heln

- aktivujte displej dotykem
- dotkněte se ikony (G) pro vstup do nabídky nastavení

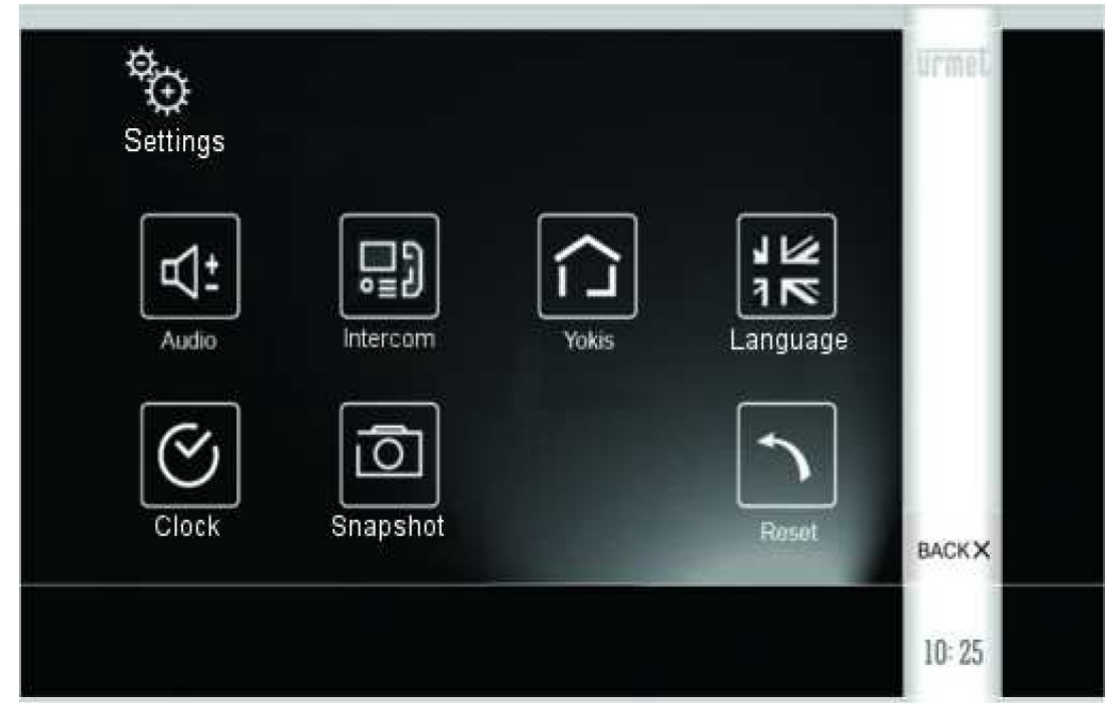

 dotykem ikony se symbolem vlajky se dostanete do nabídky, ve které pomocí šipek vyberete preferovaný jazyk, výběr potvrďte stiskem "OK"

### Nastavení data a času

- aktivujte displej dotykem
- dotkněte se ikony (G) pro vstup do nabídky nastavení
- dotkněte se ikony se symbolem hodin
- v novém okně nastavte pomocí šipek požadované hodnoty, potvrďte stiskem "OK"
- případnou opravu provedete stiskem "BACK"
- nastavení času obsahuje i možnost nastavení automatického korekce času při přechodu mezi letním a zimním obdobím

### Nastavení zvuku

- aktivujte displej dotykem
- dotkněte se ikony (G) pro vstup do nabídky nastavení
- stiskněte ikonu se symbolem reproduktoru
- stiskem ikon + a u ikony se dvěma notami nastavíte hlasitost
- stiskem ikon 1-5 u ikony se sluchátkem a šipkou nastavíte melodii vyzvánění
- ikony ON a OFF umožňují nastavení zvukové odezvy při dotyku
- Přiřazení jmen u interkomové funkce
  - aktivujte displej dotykem
  - dotkněte se ikony (G) pro vstup do nabídky nastavení
  - stiskněte ikonu se symbolem videotelefonu se sluchátkem, přičemž s zobrazí následující obrazovka:

| □]<br>Intere | com Sett | ings              |        | urmet  |
|--------------|----------|-------------------|--------|--------|
| A            |          | в: <b>□</b> ]<br> | c: •≣Ĵ |        |
|              |          |                   |        | BACKX  |
|              |          |                   |        | 10: 25 |

čtvrtá ikona vpravo se zobrazuje pouze u konfigurace pro dvě rodiny (1722/86)

– stisknutím ikony videotelefonu s písmenem A se zobrazí následující obrazovka

|   | 3 | ľ | JAME: | <u>22</u> 51 |   |   |   | ] |   |   |       |
|---|---|---|-------|--------------|---|---|---|---|---|---|-------|
| 1 | 2 | 3 | 4     | 5            | 6 | 7 | 8 | 9 | 0 |   |       |
| ٩ | w | E | R     | Т            | Y | U |   | 0 | P | - |       |
| A | s | D | F     | G            | н | L | ĸ | L | • |   | ок    |
| z | x | с | v     | в            | N | M |   |   |   | × | D. O. |

Na této obrazovce můžete zadat název určený pro videotelefon A.

V případě potřeby opakujte tento krok také pro přístroje B, C a případně i pro skupiinu videotelefonů druhé rodiny - čtvrtá ikona.

– potvrďte tlačítkem OK, nebo se vraťte zpět tlačítkem BACK, nechcete-li uložit provedené změny.

## Aktivace automatického ukládání snímků

Tato funkce umožňuje automatické ukládání snímků z kamery (na master videotelefonu), případně ruční ukládání (na master i slave videotelefonech). Kapacita paměti je 100 snímků. Po překročení kapacity je přepisován nejstarší snímek nejnověji pořízeným.

Pro aktivaci tohoto režimu:

- aktivujte displej dotykem
- dotkněte se ikony (G) pro vstup do nabídky nastavení
- stiskněte ikonu fotoaparátu
- nové okno zobrazí možnost nastavení automatického pořizování snímků (ikona s okem), nebo ruční pořizování (ikona s prstem)
- potvrďte volbu tlačítkem OK, nebo se vraťte zpět tlačítkem BACK

Nastavení funkcí automatizace YOKIS

Pro nastavení těchto funkcí konfrontujte dodatečný návod pro funkce základní domovní automatizace YOKIS

#### <u>Reset</u>

Videotelefon umožnuje několik úrovní resetování k vymazání uložených dat.

- aktivujte displej dotykem
- dotkněte se ikony (G) pro vstup do nabídky nastavení
- stiskněte tlačítko se symbolem šipky směřující doleva
- nové okno umožní resetování parametrů videotelefonu (hlasitost zvonění, hlasitost hovoru, jas, kontrast apod.), paměť snímků, parametry automatizace YOKIS a nebo kompletní reset do továrního nastavení
- vybranou možnost potvrď te OK nebo zrušte tlačítkem BACK

## DEAKTIVACE DISPLEJE

Stiskněte tlačítko (5).

## PŘIJETÍ VOLÁNÍ Z TABLA

Jestliže je uskutečněno volání od tabla, videotelefon se rozsvítí a začne zvonit. Při rozsvícení displeje se krom obrazu z kamery na displeji zobrazí několik ikon.

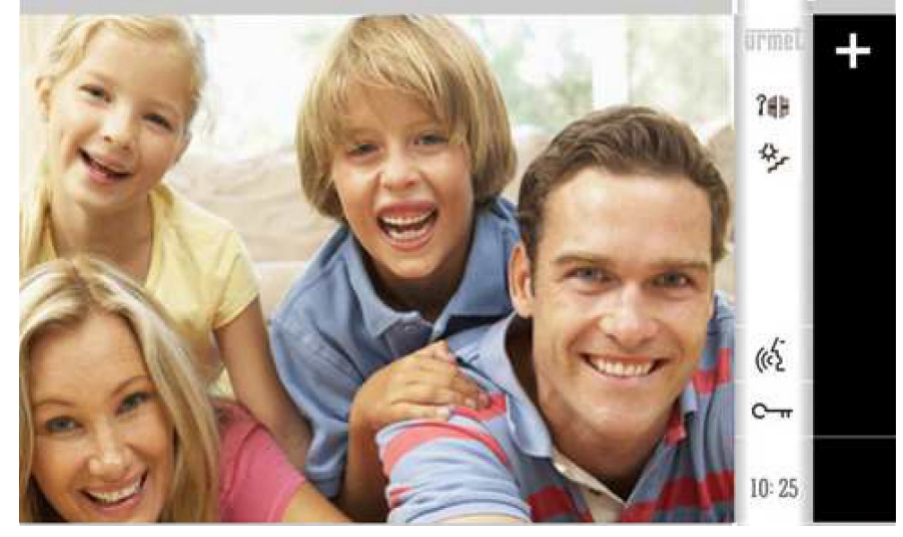

Přijetí hovoru se provádí stisknutím ikony hlavy, tlačítko klíče aktivuje el. zámek, tlačítko klíče s bránou otevírá bránu, tlačítko žárovky se schodištěm aktivuje dodatečnou servisní funkci (ta může být blíže nastavená v podmenu automatizace YOKIS). Tlačítkem + se otevře podnabídka, ve které můžete měnit hlasitost, jas, kontrast, barevnou sytost, měnit formát a velikost obrazu, ukládat snímek, nebo deaktivovat mikrofon videotelefonu tak, aby vás nebylo slyšet ven. Tlačítko - zavírá podnabídku.

### INTERKOMOVÁ VOLÁNÍ

Tato funkce je dostupná pouze v případě, je-li v systému nainstalován jeden nebo více slave videotelefonů.

- aktivujte displej dotykem
- dotkněte se ikony (G) pro vstup do nabídky nastavení
- stiskněte ikonu videotelefonu se sluchátkem

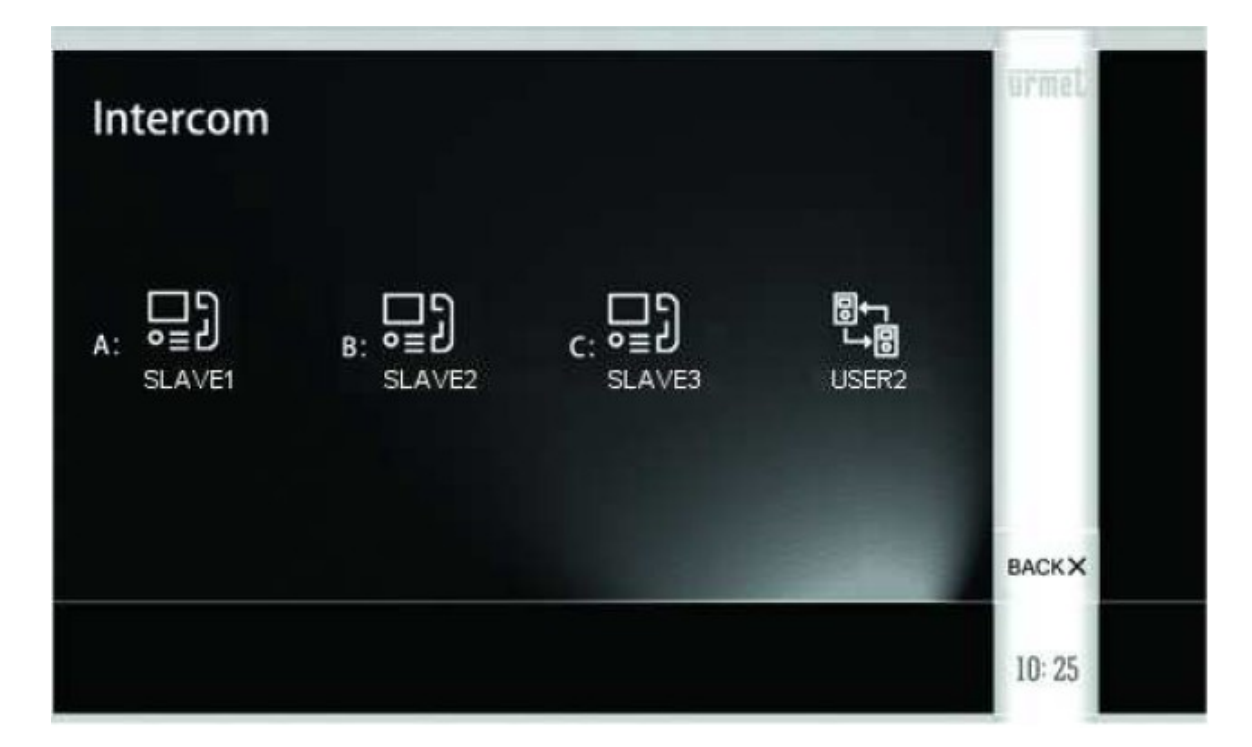

- na této obrazovce stiskněte ikonu s názvem stanice, na kterou chcete volat
- například ikonu videotelefonu se sluchátkem a písmenem A (SLAVE1)

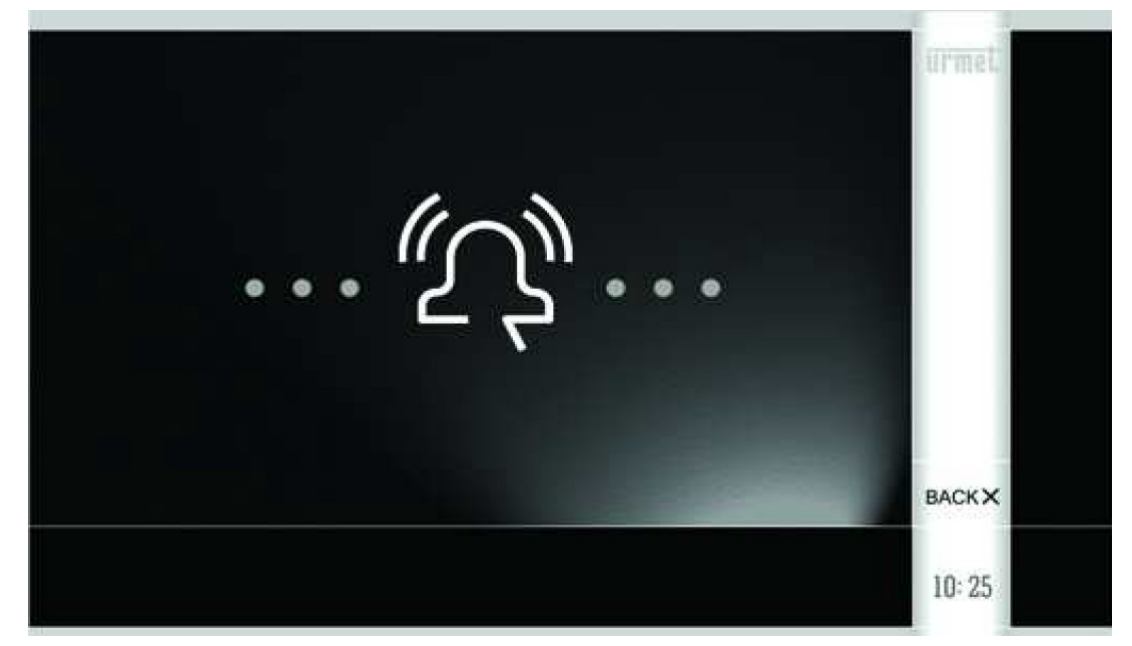

- volaný videotelefon zazvoní a bude možno na něm po dobu 30 s přijmout hovor
- přijetí hovoru na volaném videotelefonu se provádí stiskem ikony s hlavou

# PROHLÍŽENÍ ULOŽENÝCH SNÍMKŮ

- aktivujte displej dotykem
- dotkněte se ikony (G) pro vstup do nabídky nastavení
- stiskněte ikonu fotoaparátu
- na následující obrazovce se objeví nejnověji pořízený snímek, listování v paměti se provádí pomocí šipek
- ikona koše maže aktuální snímek, ikona "koš ALL" maže všechny snímky v paměti